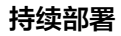

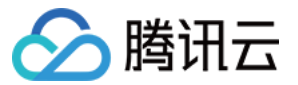

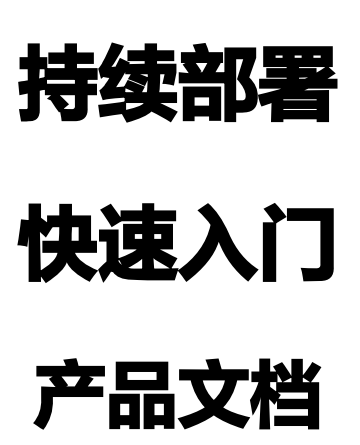

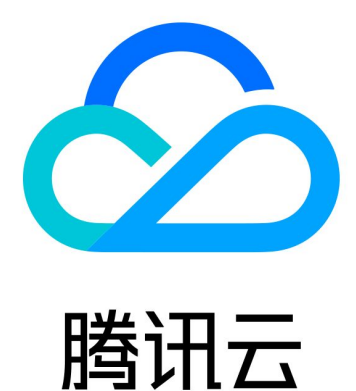

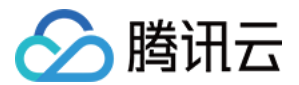

【版权声明】

©2013-2023 腾讯云版权所有

本文档(含所有文字、数据、图片等内容)完整的著作权归腾讯云计算(北京)有限责任公司单独所有,未经腾讯 云事先明确书面许可,任何主体不得以任何形式复制、修改、使用、抄袭、传播本文档全部或部分内容。前述行为 构成对腾讯云著作权的侵犯,腾讯云将依法采取措施追究法律责任。

【商标声明】

# 🔗 腾讯云

及其它腾讯云服务相关的商标均为腾讯云计算(北京)有限责任公司及其关联公司所有。本文档涉及的第三方主体 的商标,依法由权利人所有。未经腾讯云及有关权利人书面许可,任何主体不得以任何方式对前述商标进行使用、 复制、修改、传播、抄录等行为,否则将构成对腾讯云及有关权利人商标权的侵犯,腾讯云将依法采取措施追究法 律责任。

【服务声明】

本文档意在向您介绍腾讯云全部或部分产品、服务的当时的相关概况,部分产品、服务的内容可能不时有所调整。 您所购买的腾讯云产品、服务的种类、服务标准等应由您与腾讯云之间的商业合同约定,除非双方另有约定,否 则,腾讯云对本文档内容不做任何明示或默示的承诺或保证。

【联系我们】

我们致力于为您提供个性化的售前购买咨询服务,及相应的技术售后服务,任何问题请联系 4009100100。

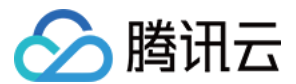

# 快速入门

最近更新时间: 2023-06-05 17:51:29

本文为您详细介绍在 CODING 中持续部署的基本操作。

## 前提条件

使用 CODING 项目管理的前提是,您的腾讯云账号需要开通 CODING DevOps 服务,详情请参见 开通服务。

## 进入项目

1. 登录 CODING 控制台,单击**立即使用**进入 CODING 使用页面。

2. 单击工作台首页左侧的 👤,进入持续部署控制台。

# 功能介绍

CODING 持续部署用于把控构建之后的项目发布与部署交付流程。能够无缝对接上游 Git 仓库、制品仓库以实现 全自动化部署。在稳定的技术架构、运维工具等基础上,具备蓝绿发布,灰度发布(金丝雀发布),滚动发布,快 速回滚等能力。

下文将以一个简单的 Demo 项目为例,演示如何使用 CODING 持续部署控制台将应用发布至腾讯云集群。

# 前置准备

- 开启持续部署设置权限,单击了解 权限详情。
- 一个可被 CODING 持续部署访问的 Kubernetes 集群,单击了解如何申请 腾讯云标准集群。
- 导入 示例代码库。
- Docker 制品仓库,单击了解如何使用项目中的 Docker 制品仓库。

## 操作步骤

#### 步骤1:初始化项目

 此步骤主要用于配置持续部署所涉及代码仓库与制品仓库。在代码仓库中点选导入外部仓库,访问 示例仓库并克 隆仓库地址。

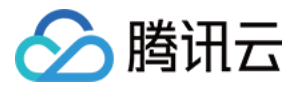

| 🔗 codingtest-cd          |       |                         |                                 | 15            |
|--------------------------|-------|-------------------------|---------------------------------|---------------|
|                          |       |                         |                                 | <b> </b>   克隆 |
| <b>文件</b> 提交  分支  标签     |       | 克隆仓库                    |                                 | 已复制           |
| P master ~ <b>介</b> / 输入 | 以查找文件 | HTTPS ▼ https://e.codin | g.net/codingtest-cd/k{ )emo.git | Ū             |
| 管理员 更新文件 service.yaml    |       |                         | 最后提交 01c504d016 🗍 🗧             | F3个月前         |
| gradle                   | 管理员   | first commit            |                                 | 8 个月前         |
| k8s                      | 管理员   | 更新文件 service.yaml       |                                 | 3 个月前         |
| lib                      | 管理员   | first commit            |                                 | 8 个月前         |
| src                      | 管理员   | v2:web api              |                                 | 6 个月前         |
| ] .gitignore             | 管理员   | first commit            |                                 | 8 个月前         |
| Dockerfile               | 管理员   | docker                  |                                 | 8 个月前         |
| 🗋 build.gradle           | 管理员   | docker                  |                                 | 8 个月前         |
| 🗋 gradlew                | 管理员   | first commit            |                                 | 8 个月前         |
| 🗋 gradlew.bat            | 管理员   | first commit            |                                 | 8 个月前         |
| settings.gradle          | 管理员   | first commit            |                                 | 8 个月前         |

2. 代码仓库导入后,前往制品库创建 Docker 制品仓库,获取下图中的制品拉取地址。关于如何创建制品仓库,详 情请参见 Docker 制品库。

| <ul> <li>← ?</li> <li>●</li> <li>●<th>◆ 操作指引</th><th><b>拉取</b><br/>输入以下拉取相关信息,生成</th><th>艾拉取命令:</th><th>×</th><th></th><th> │ ¢设置</th></li></ul> | ◆ 操作指引 | <b>拉取</b><br>输入以下拉取相关信息,生成                          | 艾拉取命令:                                             | × |                                          | │ ¢设置                                                                                                    |
|----------------------------------------------------------------------------------------------------|--------|-----------------------------------------------------|----------------------------------------------------|---|------------------------------------------|----------------------------------------------------------------------------------------------------|
| 仓库                                                                                                    | 配置凭据   | 制品名称:                                               | hello-world                                        |   |                                          |                                                                                                    |
| 概览                                                                                                    | 拉取     | 制品版本:                                               | latest                                             |   |                                          | 操作指引                                                                                                    |
| 镜像历史<br>命令<br>ADD file<br>CMD ["/<br>MAINTAI<br>ENV NO<br>COPY .,<br>WORKDI<br>RUN /bit<br><nil></nil>                                                                                                    | 镜像源加速  | 请在命令行执行以下命令进行<br>pull <mark>StrayBirds-docke</mark> | 7拉取:<br>r.pkg.coding.net/flask-demo/cd-d しd:latest |   | <b>推送信息</b><br>推送人<br>推送时间<br>大小<br>hash | <ul> <li>● 主账号</li> <li>2 天前</li> <li>61.62 MB</li> <li>sha256:44d5f1eb23a6227</li> <li>332267f1</li> <li>3352dd5</li> <li>01f98</li> <li>linux/amd64</li> </ul> |
|                                                                                                    | ③ 帮助中心 |                                                     |                                                    |   |                                          |                                                                                                    |

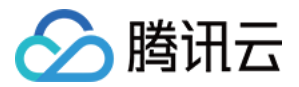

## 步骤2: 获取并关联云账号

因使用了腾讯云容器服务,部署后应用将发布至集群,本示例使用的团队账号已在**团队管理>服务集成**中关联 腾讯 云账号。

- 1. 单击首页左侧的部署控制台,在云账号中绑定腾讯云账号。云账号名称可以自拟,选择地域后将自动获取对应集
  - 群。

| ← 功能设置                                                                                                    | 持续部署设置                                                       | 云账号管理                                                                                                    | 0                                            | 绑定云账号                                                                                                    |
|----------------------------------------------------------------------------------------------------|--------------------------------------------------------------|----------------------------------------------------------------------------------------------------|----------------------------------------------|----------------------------------------------------------------------------------------------------|
| <ul> <li>・ 功能设置</li> <li>ジ 项目协同</li> <li>ジ 代码扫描 beta</li> <li>・ 持续集成</li> <li>・ 持续部署</li> <li>・ 公开资源</li> <li>・ MD 模板</li> </ul> | 持续部署设置         云原生邮署 <b>云账号</b> 主机邮署         堡垒机         主机组 | <b>云账号管理</b> CODING CD 基于云原生的能力管理部署过程,可以方便快速   查看云账号说明 ②   按名称搜索   低 Go 已授収 CODING Docker 仓库    ④ Demo 已授収 CODING Docker 仓库   ④ Joe   ④ test | 志部署于 Kub<br>账号状态<br>已验证<br>已验证<br>已验证<br>已验证 | 第二日日       第二日         (1)       (1)         (1)       (1)         (1)       (1)         (1)       (1)         (1)       (1)         (1)       (1)         (1)       (1)         (1)       (1)         (1)       (1)         (1)       (1)         (1)       (1)         (1)       (1)         (1)       (1)         (1)       (1)         (1)       (1)         (1)       (1)         (1)       (1)         (1)       (1)         (1)       (1)         (1)       (1)         (1)       (1)         (1)       (1)         (1)       (1)         (1)       (1)         (1)       (1)         (1)       (1)         (1)       (1)         (1)       (1)         (1)       (1)         (1)       (1)         (1)       (1)         (1)       (1)         (1)       (1)         (1)       (1)         (1) <t< td=""></t<> |
|                                                                                                    |                                                              |                                                                                                    |                                              | 目动生成 CODING Docker 仓库访问凭业①<br>请选择命名空间     ▼                                                                                                    |
|                                                                                                    |                                                              |                                                                                                    |                                              | <ul> <li>允许持续部署管理集群已有资源①</li> <li>确定</li> <li>取消</li> </ul>                                                                                                    |

2. 自动生成的制品仓库访问凭证将存储于命名空间,您可以在腾讯云控制台中新建。

| 於 ■ 2     ○     於 ■ 2     ○     ☆     前讯云 ■ 点覧 ■ 2     ○     ○     ○     □     □                                                                                                    | 5产品 ▼           |          |                   |        | 容  | 路服务 🛛 🛚 | ) Q                    |        | 1          |         | • ••• •  | •      |
|----------------------------------------------------------------------------------------------------|-----------------|----------|-------------------|--------|----|---------|------------------------|--------|------------|---------|----------|--------|
| 容器服务                                                                                                    | ← 集群(/广州) / cls | -ow54ato | 94(体验版集群)         |        |    |         |                        |        |            |         | YAM      | L创建资源  |
| <b>器 概</b> 览                                                                                                    | 基本信息            |          | Namespace         |        |    |         |                        |        |            |         |          | 操作指南 🖸 |
| ◎ 集群                                                                                                    | 节点管理            | •        | 新建                |        |    |         |                        | 多个关键字用 | 竖线 " " 分隔, | 多个过滤标签用 | 回车键      | α¢±    |
| <ul> <li>□ 弹性谷器</li> <li>◇</li> <li>◇</li> <li>⇒</li> <li>⇒</li></ul>     | 命名空间            |          |                   |        |    |         |                        |        |            |         |          |        |
| ↔ 服务网格                                                                                                    | 工作负载            | Ť        | 名称                | 状态     | 描述 |         | 创建时间                   |        | 3          | 操作      |          |        |
| 应用中心                                                                                                    | 服务与路由           | •        | default 🕞         | Active | -  |         | 14:32:34               |        | 1          | 記额管理删除  |          |        |
| ☆ 应用<br>□ 链像☆ 広                                                                                                    | 配置管理            | *        | kube-node-lease 🗖 | Active | -  |         | 2021-07-27<br>14:32:32 |        | ı          | 記额管理 删除 |          |        |
| <ul> <li>回 硯像包库</li> <li>·</li> <li>·&lt;</li></ul> | 授权管理            | Ŧ        | kube-public 🖻     | Active | -  |         | 2021-07-27             |        | 1          | 記额管理 删除 |          |        |
| 运维中心                                                                                                    | 存储              | Ŧ        |                   |        |    |         | 2021.07.27             |        |            |         |          |        |
| ⑦ 集群运维 ~                                                                                                    | 组件官理<br>日志      |          | kube-system 🛅     | Active | -  |         | 14:32:32               |        | ī          | 記额管理 删除 |          |        |
|                                                                                                    | 事件              |          | 第1页               |        |    |         |                        |        |            | :       | 20 - 条/页 | • •    |
| 谷谷現像服労 ഥ<br>∞ DevOps ☑                                                                                                    |                 |          |                   |        |    |         |                        |        |            |         |          | - 0    |
| E 快速入门                                                                                                    |                 |          |                   |        |    |         |                        |        |            |         |          | 支持     |

### 步骤3:配置应用

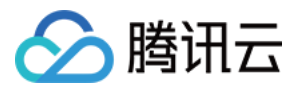

1. 成功添加云账号后,在部署控制台中单击创建应用,填写应用名与选择部署方式。

| < ● 部署控制台 | 应用                                         |                                                                                                    |           | 创建应用  |
|-----------|--------------------------------------------|----------------------------------------------------------------------------------------------------|-----------|-------|
| ◎ 应用      | 云账号:全部▼ 关联项目:全部▼ 排序;                       | 创建应用                                                                                                    | ×         |       |
| ③ 云账号     | flaskapp <i>≡</i>                          | 应用名 * ⑦                                                                                                    |           |       |
| 主机管理      | ▲ 云帐号: 0 ◆ 关联项目: 1                         | cd-demo<br>部署方式 *                                                                                                    | ◆ 关联项目: 0 | 8 A Ø |
|           | <b>test ☴</b><br><b>2</b> 云张号: 0 🔹 关联项目: 1 | <ul> <li>Kubernetes(TKE)</li> <li>時讯云弹性伸缩</li> <li>主机组</li> <li>主机组</li> <li>合中划线 '-' 的应用不支持主机组、弹性伸缩和 TSF 部署</li> </ul> |           |       |
|           |                                            | 描述<br>请输入描述信息                                                                                                    |           |       |
|           |                                            | 确认 取消                                                                                                    |           |       |

2. 选择部署到 Kubernetes 集群模板,填写名称与描述后完成创建。

| ← 部署控制台 | 创建部署流程                                                          | 创建流程 |
|---------|-----------------------------------------------------------------|------|
| ✿ 应用    | 复制现有流程 Kubernetes 腾讯云弹性伸缩                                       |      |
| ② 云账号   |                                                                 |      |
| ■ 主机管理  | 部署 Helm 应用到 Kubernetes 集群 名称 *                                  |      |
|         | 配置 Bake (Manife 部署 (Manifest) cd-demo                           |      |
|         | 描述                                                              |      |
|         | 部署 Deployment 和 Service 到 Kubernetes 集群 请输入描述                   |      |
|         | 配置 部署 Deploy 部署 Service                                         |      |
|         | 部署到 Kubernetes 集群前进行人工确认 确认 取消 配置 人工确认 Bake (Manife 部署 (Manifes |      |
|         | 并行部署 Deployments 和 Services                                     |      |
|         | 配置 部署 Deploy 部署 Service                                         |      |
|         | 部署 Deploy 部署 Service                                            |      |

步骤4:修改镜像地址与命名空间

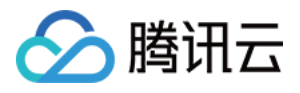

| 1. 创建制品仓库后, | 将上文中获取的制品拉取地址填写至代码仓库中 /k8s/deployment.yaml / | <b>中的</b> image 地址。 |
|-------------|----------------------------------------------|---------------------|
|-------------|----------------------------------------------|---------------------|

| 刘贤                  | 【 · 提交 · 分支 · 合并请求 · 版本 · 对比 · 设置                                                                                                    | ○ • 已开源 + 创建代码仓库 - |
|---------------------|----------------------------------------------------------------------------------------------------|--------------------|
| R states            | 😵 master 👻 🛖 ≜ 查找文件 🗸 k8s / deployment.yaml                                                                                                    | <b>※</b> 克隆        |
| > in gradle/wrapper | <b>文件</b> 历史 6 代码对比 按行查看                                                                                                    | ∠ 编辑 …             |
| 🗋 deployment        | 1999 主账号 更新文件 deployment.yaml                                                                                                    | 最后提交 🗊 于 1 天前      |
| 🗋 service.yaml      | deployment.yaml   504 Bytes                                                                                                    |                    |
| > 📕 lib             | 2 kind: Deployment<br>3 metadata:                                                                                                    |                    |
| > 🦰 src             | 4 labels:<br>5 app:                                                                                                    |                    |
| 🗋 .gitignore        | 6 name: k loyment<br>7 namespace: cd-demo                                                                                                    |                    |
| Dockerfile          | 8 spec:<br>9 replicas: 1                                                                                                    |                    |
| 🗋 build.gradle      | 10 selector:<br>11 matchLabels:                                                                                                    |                    |
| 🗋 gradlew           | 12 app:<br>13 template:                                                                                                    |                    |
| 🗋 gradlew.bat       | 14 metadata:<br>15 labels:                                                                                                    |                    |
| Settings.gradle     | 16     app:       17     spec:       18     imagePullSecrets:       19     - name: coding-registry-cred-       20     containers:       21     - image: 'StrayBirds-docker.pkg.coding.net/flask-demo/cd-demo/hello-world'       22     name: 'C'       23     ports:       24     - containerPort: |                    |

2. 接下来需导入云账号的 imagePullSecrets 至代码仓库中。在部署控制台 > 云账号中单击查看详情后,复制名

| <b></b> 称。 |                                  |                                                                                                    |      |                               |       |
|------------|----------------------------------|----------------------------------------------------------------------------------------------------|------|-------------------------------|-------|
| ③ 飞鸟集 ▼    |                                  |                                                                                                    |      | ×                             |       |
| ← 部署控制台    | <b>云账号管理</b><br>CODING CD 基于云原生的 | 已经授权此 Kubernetes 集群访问 CODING Docker 仓库<br>imagePullSecrets: coding-registry-cred-252585                                                                                                    |      | 部署控制台<br>以管理您的云账号。查看云账号说明 (2) | 绑定云账号 |
| ▲ 应用       | 按名称搜索                            | 已授权的命名空间: cd-demo                                                                                                    |      |                               |       |
| ◎ 云账号      |                                  | 示例用法                                                                                                    |      | 77.000.007                    |       |
| ■ 主机管理     | 账号名称                             | metadata:                                                                                                    | Сору | 更新时间                          |       |
|            | ● Go 已授权 CODINC                  | labels:<br>app: flask-backend<br>name: flask-backend-deployment                                                                                                    |      | 2021-07-27 16:27:47           | 编辑 …  |
|            | Demo 已授权 COD                     | spec:<br>replicas: 3                                                                                                    |      | 2021–07–26 16:54:29           | 编辑 …  |
|            | Soe                              | selector:<br>matchLabels:<br>app: flask-backend                                                                                                    |      | 2021-06-25 10:59:44           | 编辑 …  |
|            | e test1                          | template:<br>metadata:                                                                                                    |      | 2020-07-29 16:59:07           | 编辑 …  |
|            | ⊗ test                           | <pre>tabets:<br/>app: flask-backend<br/>spec:<br/>containers:<br/>- image: wzw-test-docker.pkg.coding.net/cd-show/release/fla<br/>backend<br/>name: flask-backend<br/>imagePullSecrets:<br/>- name: coding-registry-cred-252585<br/>关闭</pre> | ask- | 2020-06-10 15:54:00           | 編辑 …  |

3. 粘贴至代码仓库中的 deployment.yaml 文件中,同时需注意 namespace 内容是否与上文中指定的命名空间一致。

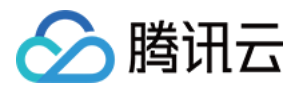

| kitsDemo =         | 浏览 提交 分支 合并请求 版本 对比 设置                                                     | ○ ● 已开源 + 创建代码仓库 ▼ |
|--------------------|----------------------------------------------------------------------------|--------------------|
| ft shilers         | 😵 master 👻                                                                 | <b>※</b> 克隆        |
| > 📄 gradle/wrapper |                                                                            |                    |
| ✓ k8s              | <b>文件</b> 更改对比                                                             | 提交    取消           |
| 🗋 deployment       | 🐵 主账号 更新文件 deployment.yaml                                                 | 最后提交 🗊 于 1 天前      |
|                    | deployment.yaml   504 Bytes                                                |                    |
|                    | 1 apiVersion: apps/v1                                                      |                    |
| > 📔 lib            | 2 kind: Deployment<br>3 metadata:                                          |                    |
| > 📄 src            | 4 labels:                                                                  |                    |
|                    | 5 app: 1                                                                   |                    |
| gitignore          | 7 names epicoymetric                                                       |                    |
|                    | 8 spec:                                                                    |                    |
|                    | 9 replicas: 1                                                              |                    |
| 🗋 build.gradle     | 10 selector:                                                               |                    |
|                    | 11 matchLabels:                                                            |                    |
| 🗋 gradlew          | 12 app:                                                                    |                    |
|                    | 13 template:                                                               |                    |
| ☐ gradlew.bat      | 14 metadat                                                                 |                    |
|                    |                                                                            |                    |
|                    | 17 spec:                                                                   |                    |
|                    | 18 imagePullSecrets:                                                       |                    |
|                    | 19 - name: coding-registry-cred-252585                                     |                    |
|                    | 20 containers:                                                             |                    |
|                    | 21 - image: 'StrayBirds-docker.pkg.coding.net/flask-demo/cd-demo/hello-wor | ld'                |
|                    | 22 name:                                                                   |                    |
|                    | 23 ports                                                                   |                    |
|                    | 24 – c                                                                     |                    |

4. 同一层级的 service.yaml 文件中的 namespace 内容也需保持一致。

| <ul> <li>kBuDemo -</li> </ul>                           | <b>浏览</b> 提交 分支 合并请求 版本 对比 设置                                                                                                    | ○ ●已开源 + 创建代码仓库 ▼ |
|---------------------------------------------------------|----------------------------------------------------------------------------------------------------|-------------------|
| ft shifters                                             | 😵 master 👻                                                                                                    | <b></b> 宏陸        |
| > 📄 gradle/wrapper<br>Y 📄 k8s                           | <b>文件</b> 历史 4 代码对比 按行查看                                                                                                    | ⊿ 编辑 …            |
| 🗋 deployment                                            | ♀ 管理员 更新文件 service.yaml                                                                                                    | 最后提交 🗊 于 3 个月前    |
| service.yaml                                            | service.yaml   181 Bytes                                                                                                    |                   |
| <ul> <li>&gt; Iib</li> <li>&gt; src</li> <li></li></ul> | 1     apiVersion: v1       2     kind: Service       3     metadata:       4     name       5     namespace: cd-demo       6     spec:       7     selector:       8     app:       9     ports.       10     - port       11       targ       12     type: LoadBalancer |                   |
| settings.gradle                                         |                                                                                                    |                   |

#### 步骤5: 配置部署流程

进入部署流程配置页面,可以为此流程设定:

- 流程的执行选项(在此示例中保持默认即可)。
- 部署 Deployment 阶段以及部署 Service 阶段所需制品。
- 手动或自动触发。
- 1. 首先配置部署(Manifest)阶段。基础设置选择已绑定的云账号,在 Manifest 来源选择 CODING 代码库, 填写相应的路径,镜像版本配置选择自动获取。

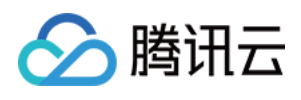

| cd-demo 🖉                     |                    | 部署 Deployment                 |   |
|-------------------------------|--------------------|-------------------------------|---|
| ∮? 基础配置                       | +                  | ● 部署 (Manifest) 配置 执行选项 通知 描述 |   |
|                               | 阶段类型:部署 (Manifest) | ● 使用制品 输入内容                   |   |
| hello-world                   |                    | 制品来源                          |   |
|                               |                    | CODING 代码库                    | ~ |
| x8s/deployment.yaml<br>naster |                    | 项目                            |   |
| k8s/service.yaml              |                    | Flask Demo                    | ~ |
|                               |                    | 仓库                            |   |
|                               |                    | shilers                       | ~ |
|                               |                    | 默认分支或标签 ①                     |   |
|                               |                    | master                        | ~ |
|                               |                    | 文件路径                          |   |
|                               |                    | k8s/deployment.yaml           | ~ |
|                               |                    | 高级配置                          |   |
|                               |                    | 跳过 SpEL 表达式计算 ⑦               |   |
|                               |                    |                               |   |

2. 配置部署 Service 阶段时步骤同上,但在文件路径处选择 k8s/service.yaml 文件。

## 步骤6: 触发器配置

1. 完成部署阶段配置后,您可以使用自动化触发器、手动提交发布单执行部署。

#### 自动触发

在基础配置中点选触发器类型,选择 Docker 仓库触发器。当开发人员更新代码仓库并使用 CI 将镜像打包推送 至制品库后,Docker 镜像版本的更新将自动触发部署流程并将应用发布至 Kubernetes (TKE) 集群,完成后

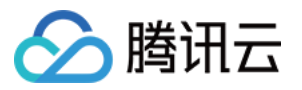

#### 可以在基础设施页面查看并确认应用是否发布成功。

| ← cd-demo 🥖                                        | ▶ 基础配置                       |   |
|----------------------------------------------------|------------------------------|---|
| (+)                                                | <b>执行选项</b> 自动触发器 启动参数 通知 描述 |   |
| ↓↑ 基础配置     部署 Deployment       阶段类型:部署 (Manifest) | <sup>ŧ</sup> > 自动触发器         |   |
| 制品                                                 | ✓ CODING docker 仓库触发器        | 6 |
| k8s/deployment.yaml<br>master                      | 触发器启用开关                      |   |
| k8s/service.yaml                                   |                              |   |
| ▲ hello-world                                      | 触发器类型                        |   |
|                                                    | CODING docker 仓库触发器          | ~ |
|                                                    | CODING docker 仓库触发器          |   |
|                                                    | TCR 个人版仓库触发器                 | Т |
|                                                    | TCR 企业版仓库触发器                 |   |
|                                                    | TCR Helm 仓库触发器               |   |
|                                                    | Git 仓库触发器                    |   |
|                                                    | ✓ 启 webhook 触发器              |   |
|                                                    | 暂 定时触发器                      |   |
|                                                    | CODING Generic 仓库触发器         |   |
|                                                    |                              |   |
|                                                    | ~ 通知                         |   |
|                                                    | 暂无通知                         |   |

#### 手动提交发布单

若希望通过手动提交发布单的形式触发部署流程,那么可以将**应用**(如本范例的 flaskapp )与项目关联。在部 署控制台的**应用列表**中搜索项目名称进行关联:

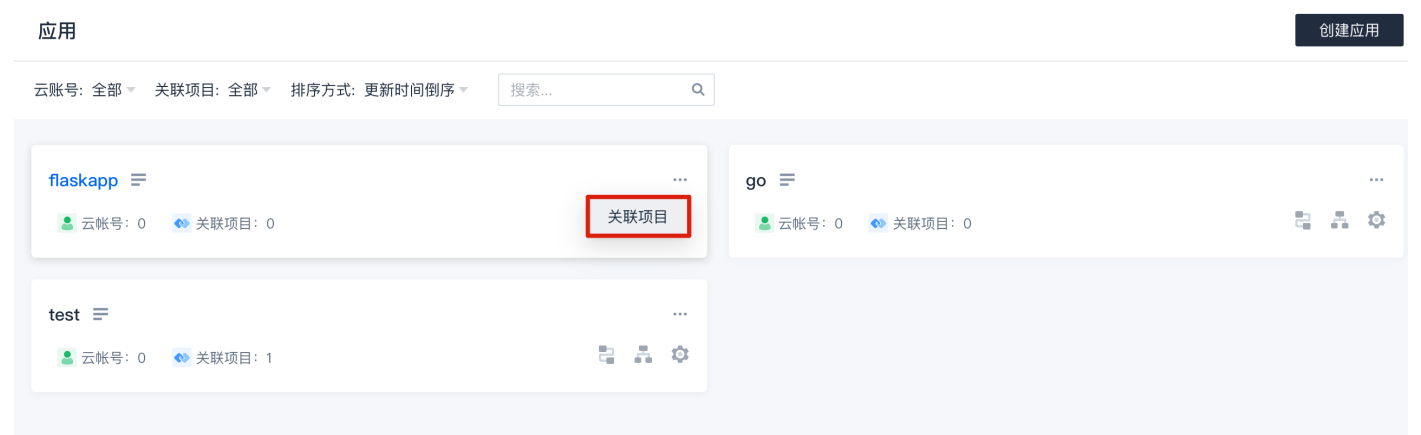

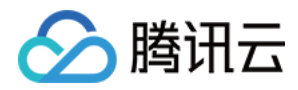

#### 2. 关联完成后,单击项目中的持续部署 > Kubernetes 手动提交发布单。

| í.                                                                                                    | 〕 项目概览       |   | 🧲 cd-de | mo → <b>发布单</b> 集群 部署流程                      |         |                     | 新建发布 🔻 |
|----------------------------------------------------------------------------------------------------|--------------|---|---------|----------------------------------------------|---------|---------------------|--------|
| ?</th <th>▶ 代码仓库</th> <th></th> <th>状态:全部▼</th> <th>创建人: 全部 ♥ 部署流程: 全部 ♥ 发布时间: 最近十天 ▼ 搜索: 荷搜索关键字</th> <th></th> <th></th> <th></th> | ▶ 代码仓库       |   | 状态:全部▼  | 创建人: 全部 ♥ 部署流程: 全部 ♥ 发布时间: 最近十天 ▼ 搜索: 荷搜索关键字 |         |                     |        |
| Ċ                                                                                                    | ) 代码扫描 beta  | > |         |                                              |         |                     |        |
| ~                                                                                                    | • 持续集成       | > | 发布单状态   | 发布单名称                                        | 部署流程    | 创建时间                | 创建人    |
| ŵ                                                                                                    | 持续部署         | ~ | 🕑 成功    | gogo                                         | cd-demo | 2021-07-27 19:53:02 | ● 主账号  |
|                                                                                                    | Kubernetes   |   | 🕑 成功    | 20210726-cd-demo-cd-demo                     | cd-demo | 2021-07-26 17:58:48 | ● 建账号  |
|                                                                                                    | 弹性伸缩<br>主机部署 |   | 🕑 成功    | 20210726-cd-demo-cd-demo                     | cd-demo | 2021-07-26 17:54:50 | ₩9 主账号 |
|                                                                                                    | 网站托管         |   |         |                                              |         |                     |        |
|                                                                                                    | 制品管理         | > |         |                                              |         |                     |        |
| ъ                                                                                                    | ▶ 文档管理       | > |         |                                              |         |                     |        |

## 步骤7:发布完成

## 1. 发布成功后,可以查看发布的制品及启动参数及阶段执行详情等信息。

| 础信息                                                                                                    | 阶段                      | 状态 成功 开始时间 2021-07-27 19:53:03                                                                      |
|----------------------------------------------------------------------------------------------------|-------------------------|----------------------------------------------------------------------------------------------------|
| 手动触发                                                                                                    |                         | 耗时 19 秒                                                                                             |
| <ul><li>▲ 主账号</li><li>2021-07-27 19:53:02</li></ul>                                                           | 部署 Deployment<br>耗时:19秒 | 阶段详情                                                                                                |
| ③ 25 秒                                                                                                    |                         | 状态 脚本名称 启动时间 耗时                                                                                     |
| 制品                                                                                                    |                         | ⊘ 成功 部署 Deployment 2021–07–27 19:53:03 19 秒 ヘ                                                       |
| <ul> <li>StrayBirds-docker.pk<br/>g.coding.net/flask-d<br/>emo/cd-demo/hello<br/>-world<br/>latest</li> </ul> |                         | DeployStatus     Task Status     Artifact Status       ✓ Deployment     nent     查看 Yaml 内容 跳转查看资源详 |
| k8s/deployment.yaml<br>master                                                                                 |                         | ScalingReplicaSet<br>3 分钟 以前                                                                        |
| k8s/service.yaml<br>master                                                                                    |                         | Scaled up replica set pyment-994479977 to 1                                                         |

 当需要查看某个资源在集群中的运行状态时,单击集群下的工作负载即可查看详情(例如工作负载的 Pod 实例, 日志等信息)。

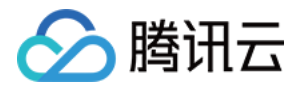

|           | 及印字 <b>未矸</b> | 部署流程            |           |
|-----------|---------------|-----------------|-----------|
| 工作负载 服务   | 云账号:全部▼       | 命名空间:全部 🔻 类型:全部 | 鄒▼ 状态:全部▼ |
| 名称        |               | 命名空间            | 云账号       |
| leploymer | -deployment   | cd-demo         | Go        |

| deployment-994479977 |                                                                                                 |                                                                                                   |  |  |
|----------------------|-------------------------------------------------------------------------------------------------|---------------------------------------------------------------------------------------------------|--|--|
|                      |                                                                                                 |                                                                                                   |  |  |
| 2021–07–27 19:53:05  |                                                                                                 |                                                                                                   |  |  |
| Go                   |                                                                                                 |                                                                                                   |  |  |
| cd-demo              |                                                                                                 |                                                                                                   |  |  |
| replicaSet           |                                                                                                 |                                                                                                   |  |  |
| deployme eployment   |                                                                                                 |                                                                                                   |  |  |
|                      | ployment-994479977<br>2021-07-27 19:53:05<br>Go<br>ccd-demo<br>replicaSet<br>deployme eployment | ployment-994479977 操作<br>2021-07-27 19:53:05<br>Go<br>cd-demo<br>replicaSet<br>deployme eployment |  |  |

#### 镜像

StrayBirds-docker.pkg.coding.net/flask-demo/cd-demo/hello-world:latest ()

#### 事件

#### 1 x SuccessfulCreate

#### - 以前

Created pod: -deployment-994479977-nmkdx

#### LABELS

app app app

pod

### 3. 在腾讯云的容器服务中查看工作负载。

| 容器服务              | ← 集群(广州) / cls-ow54             | to4(体验版集群) YAML创建资源                                                                                                    |             |
|-------------------|---------------------------------|----------------------------------------------------------------------------------------------------|-------------|
| <b>■</b> 概览       | 基本信息                            | Deployment 操作指读                                                                                                    | i 12        |
| ◎ 集群              | 节点管理  ▼                         |                                                                                                    |             |
| ② 弹性容器 →          | 命名空间                            | 新進 監控 命名空間 cd-demo ▼ Label格式要求: name=value, 多个关键字用竖线 Q Q                                                                                                    | +           |
| ふ 边缘集群            | ⊤作负载   ▼                        | 名称 Labels Selector 运行/期望Pod数量 Request/Limits 操作                                                                                                    |             |
| ↔ 服务网格            | Deployment                      | CPU: 无限制 / 无                                                                                                    |             |
| 应用中心              | <ul> <li>StatefulSet</li> </ul> | I/1         限制         更新Pod設量         更新Pod設量         更新Pod設置         更新Pod設置         更新Pod 認         更新Pod 認         更新Pod 認         DimPod 認         DimPod 認         Dim |             |
| ☆ 应用              | <ul> <li>DaemonSet</li> </ul>   | 限制                                                                                                    |             |
| ◎ 镜像仓库 ◆          | - Job                           | 第1页 20 * 条/页 4 >>                                                                                                    |             |
| 凹 应用市场            | CronJob                         |                                                                                                    |             |
| 运维中心              |                                 |                                                                                                    |             |
| ② 集群运维 🔶 👻        | 服务与路田 *                         |                                                                                                    |             |
| ▶ 云原生监控           | 能置管理 🔹                          |                                                                                                    |             |
| <b>計</b> 容器镜像服务 Ľ | 授权管理                            |                                                                                                    |             |
| ∞ DevOps ⊠        | 存储 🔹                            |                                                                                                    | ら<br>支      |
| 🗈 快速入门            | 组件管理                            |                                                                                                    | 持           |
|                   | 日志                              |                                                                                                    | œ           |
|                   | 事件                              |                                                                                                    | ·<br>文<br>档 |
|                   |                                 |                                                                                                    |             |